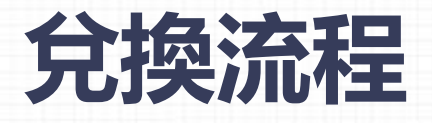

方法一:

#### 2.點擊或掃描後出現領取頁面,選擇台灣區碼並輸入手機號點擊領取,即獲得禮包或券碼包 ...I中国移动 🗢 💴 17:59 100% 100% 10% 100% 100% 100% 100% 100% 100% ✓ 返回 香港Lenovo合作優惠券\$50x... 更多 ···I中国移动 중 ☑PN 17:59 @ 100% 滴滴派发礼包,速来领取! X ... 滴滴派发礼包,速来领取! X ... 专车券-广发信... 滴滴专车全新升级为 9.0折 有效期至: 2018-10-19 礼橙专车 香港Lenovo合作優惠券\$50x2-20180823 订单金额9折,最高抵扣10元 专车券-广发信... 輸入手機號(領取優惠券 +886 9.0折 有效期至: 2018-10-19 粘糊消取原重像部 订单金额9折,最高抵扣10元 专车券-广发信... 9.0折 有效期至: 2018-10-19 恭喜获得 订单金额9折,最高抵扣10元 60元 滴滴出行券礼包 客戶服務電話 support@didichuxina.com 完成 专车周末券 9.0折 有效期至: 2018-10-19 1 2 3 礼橙专车、品质出行。 ABC DEF 订单金额9折。最高抵扣10元 5 6 4 GHI JKL MNO 专车接送机券 7 8 9 9.0折 有效期至: 2018-10-19 PORS TUV WXYZ 滴滴套餐,单单有优惠 订单金额9折,最高抵扣10元 +\*# 0 $\otimes$

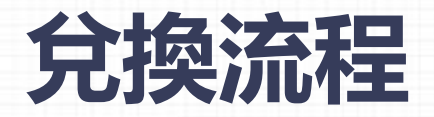

3.打開滴滴APP選擇您要旅遊的城市 4.點選左上角人頭圖像

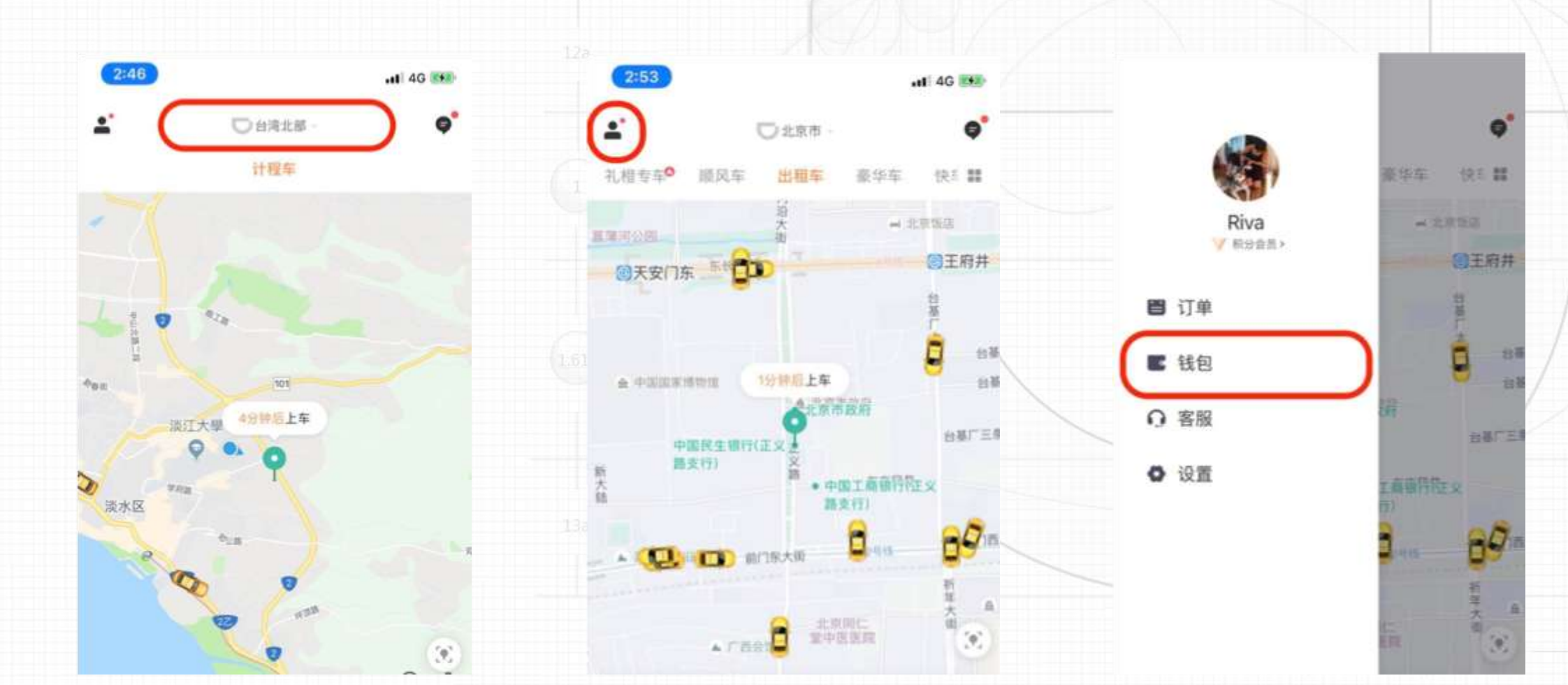

5.點擊錢包

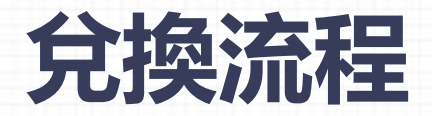

# 6.1.已綁定支付可在錢包內查看優惠券 6.2.1.未綁定支付點選支付方式 6.2.2.選擇國際信用卡綁定

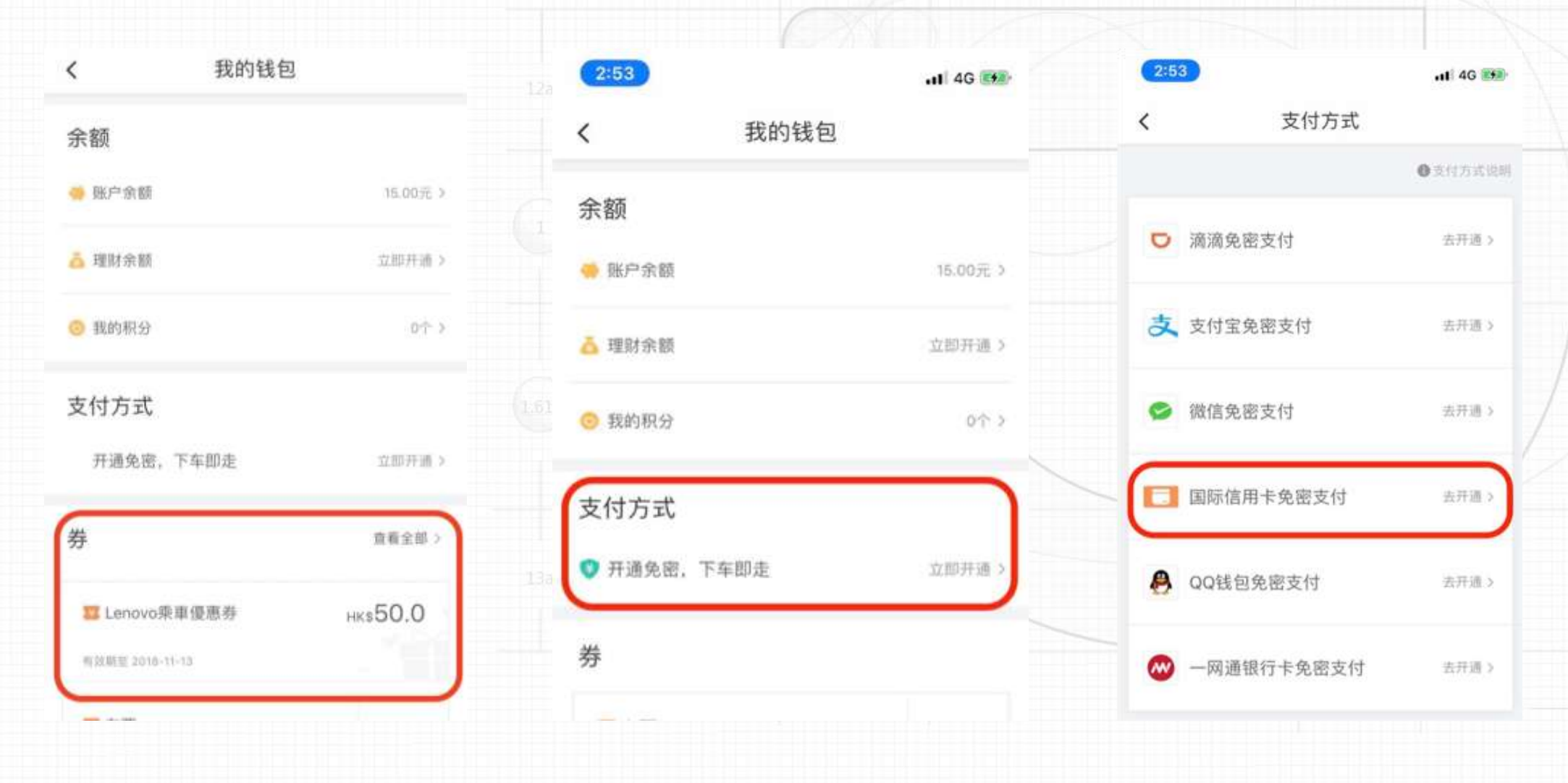

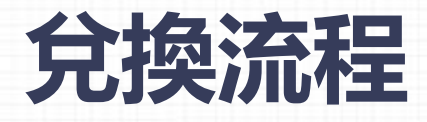

方法二:

# 2.打開滴滴APP選擇您要旅遊的城市 3.點選左上角人頭圖像 4.點擊上拉按鈕

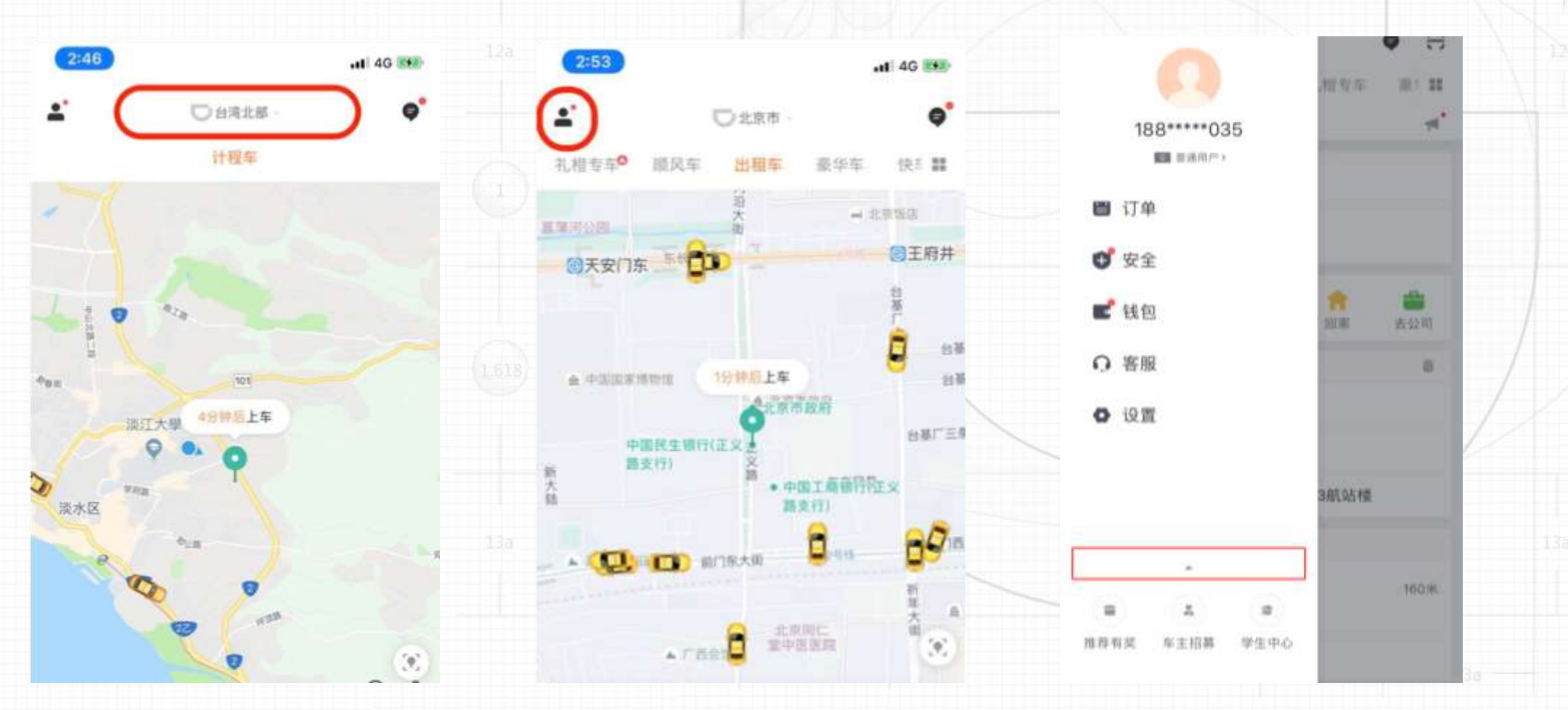

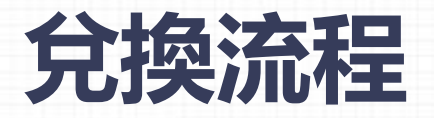

#### 5. 點擊兌換碼

### 6.輸入兌換碼兌換

# 7.打開錢包即可在"券"中查詢領到的券

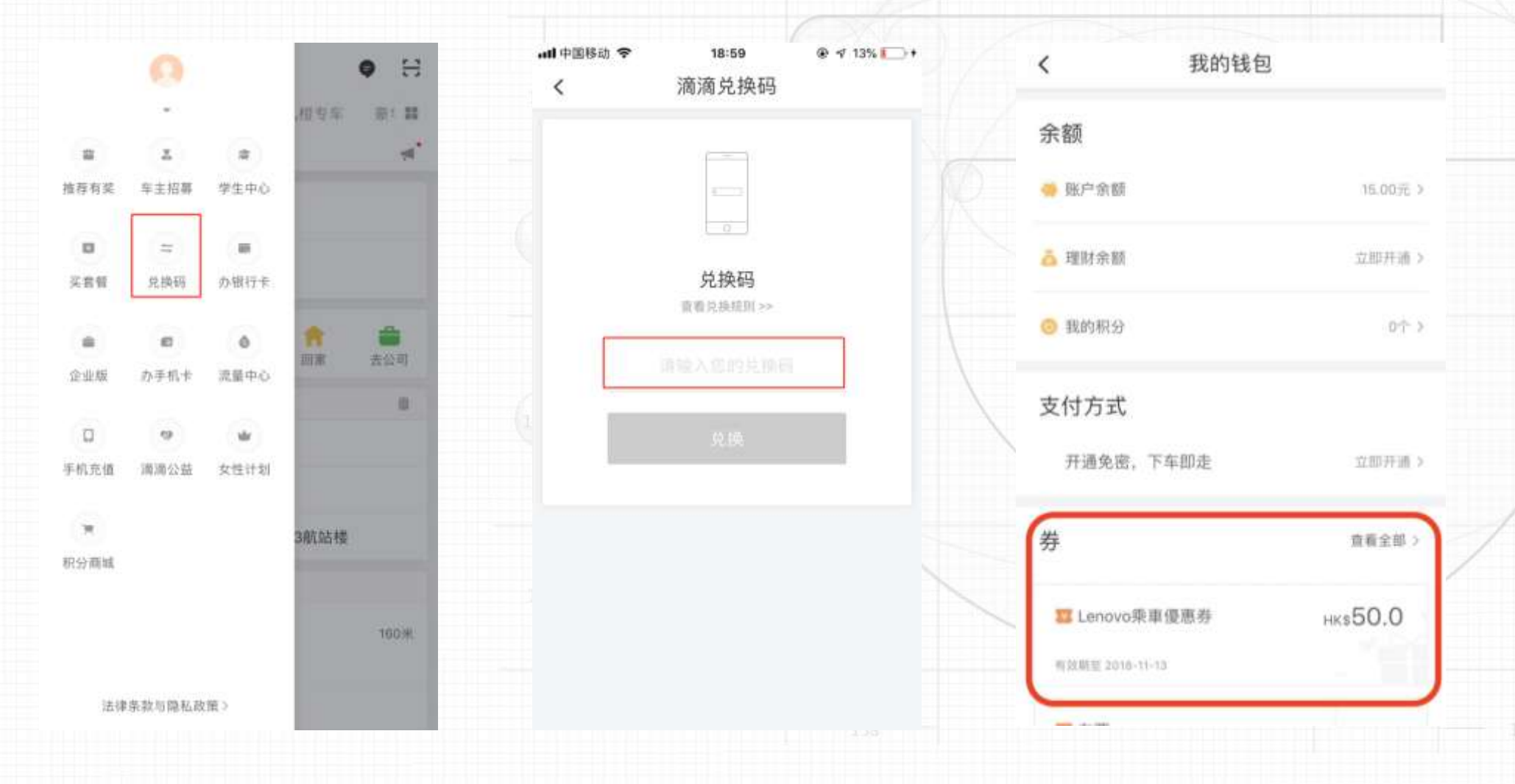

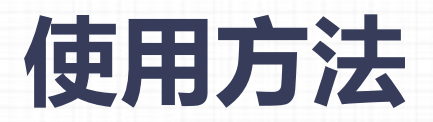

1.打開滴滴APP選擇禮橙專車

# 2.輸入目的地

# 3.右滑可選擇要的車型(舒適、商務、豪華)

出租车

。始尔滨

0 长春

○沈阳.

◆北京蘇那国际机场T 3航站楼

1.9 上海

の部制

0

(9)

1.22

确认呼叫

预计14 21 附达

0 清清

南京

◎ 武汉

0 长沙

U ME FIRE

高田口(田主味)

退乘车人。

舒适型

预计476.4元 预计150.3元)

呼叫礼橙专车

·周宁 ·广州

孔相专车

祖风车

○ 镭川 ○大康

• 西安

0 重庆

0 歯間

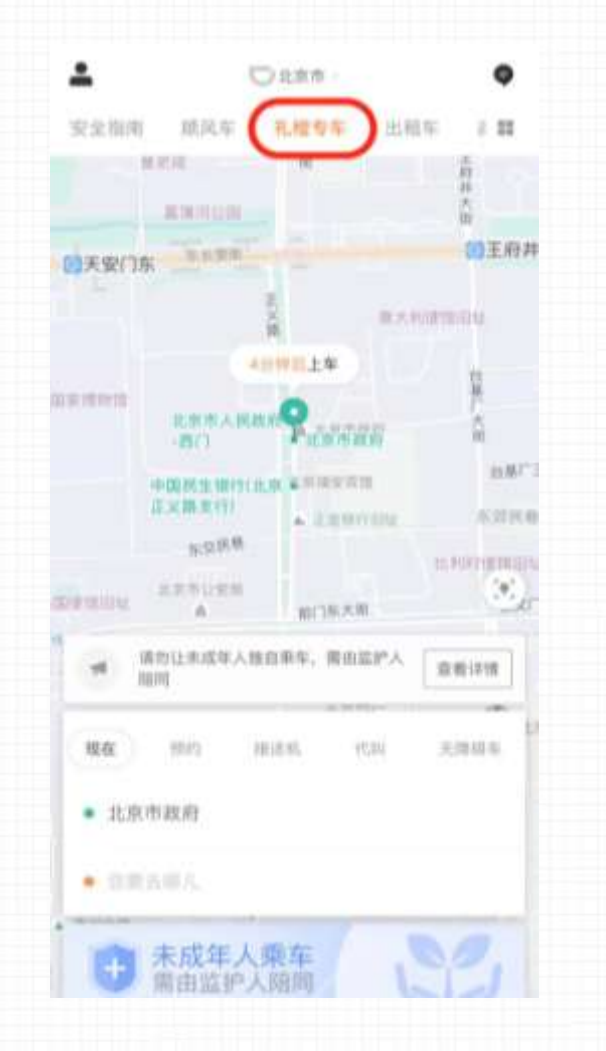

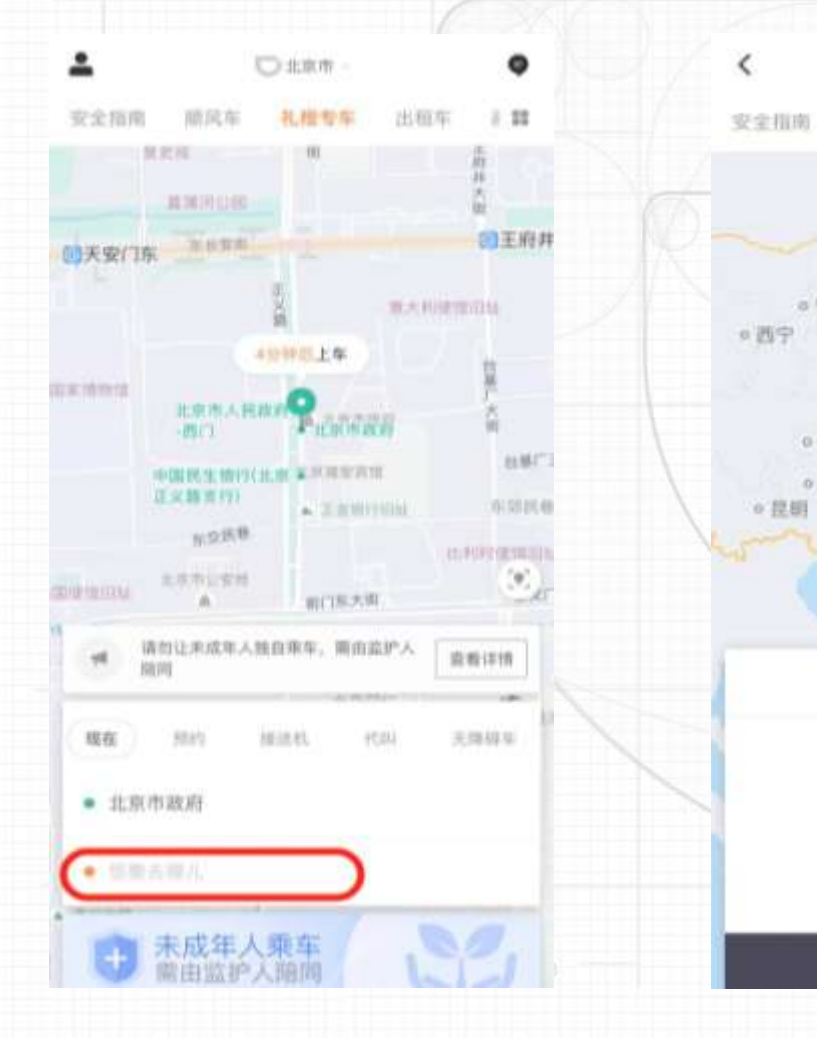

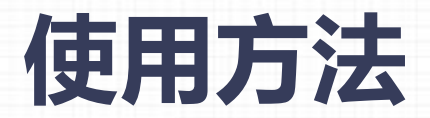

# 4.顯示金額為錢包內優惠券折扣後的金額 5.完成行程後在付款頁面點選優惠券6.選擇欲使用的優惠券付款完成

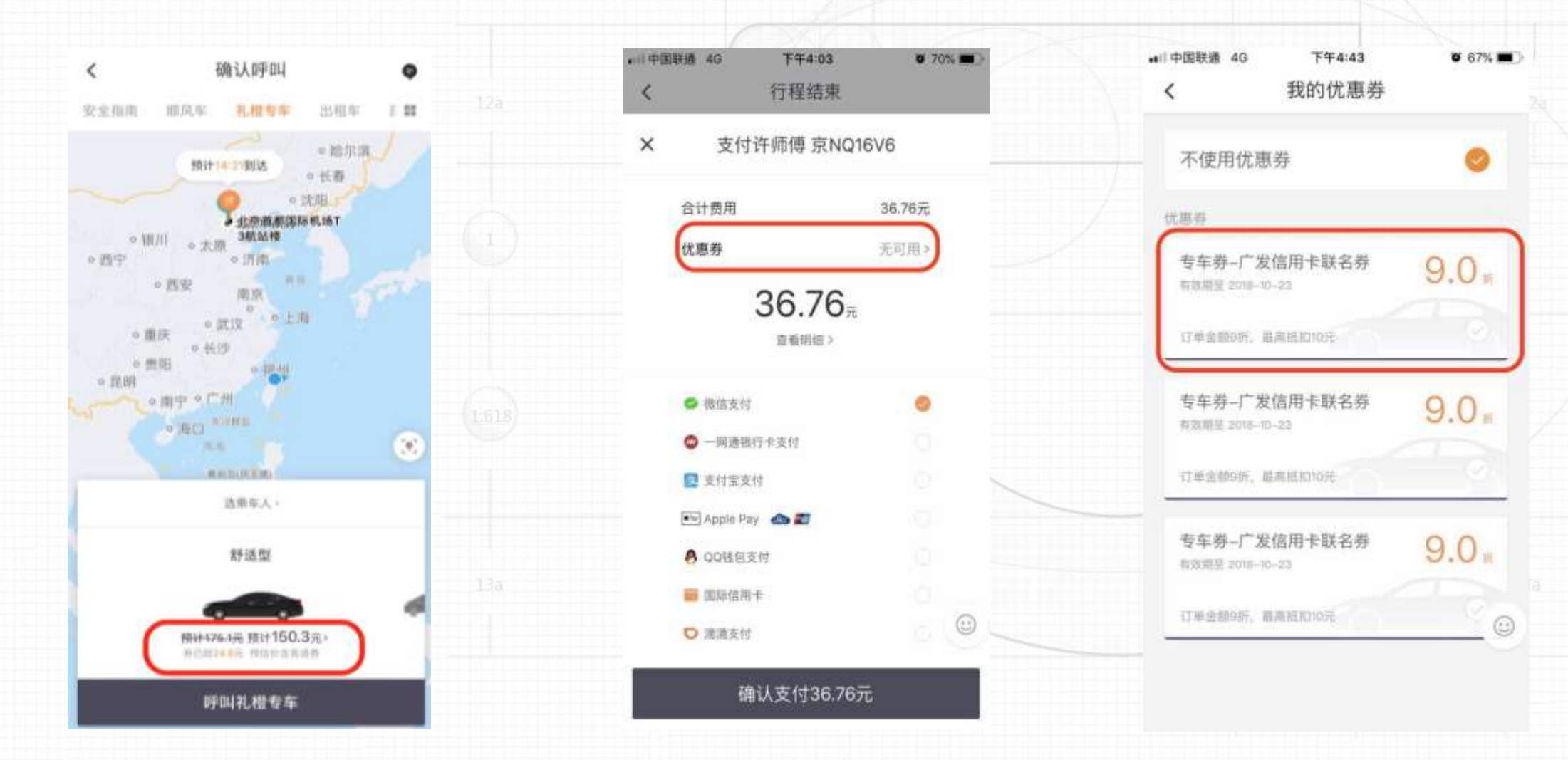